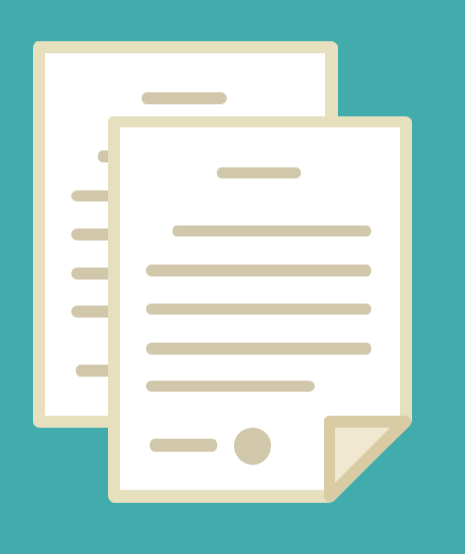

# ADMINISTRACION DE CONTRATOS DE LOCACION DE SERVICIOS - FUNCIONARIO SOLICITANTE -

DIRECCION DE SEGUIMIENTO Y GESTION DEL EMPLEO PUBLICO DIRECCION PROVINCIAL DE OPERACIONES E INFORMACION DEL EMPLEO PUBLICO SUBSECRETARIA DE EMPLEO PUBLICO Y GESTION DE BIENES

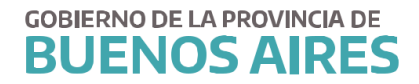

## INDICE

| 1- PRO  | CEDIMIENTO                                                    | 3 |
|---------|---------------------------------------------------------------|---|
| Normat  | tiva                                                          | 3 |
| 2- ACCE | ESO AL SISTEMA                                                | 4 |
| 3- ADM  | /INISTRACION DE CONTRATOS DE LOCACIÓN DE SERVICIO – Solicitud | 5 |
| Nota Pr | roforma                                                       | 8 |

#### 1- **PROCEDIMIENTO**

El procedimiento de contratación bajo el régimen de contrato de servicios ley 14.815 se iniciará mediante la solicitud de la nota proforma del Funcionario Solicitante, el cual tendrá un rango no inferior a Director Provincial (o el que haga sus veces).

Para ello, deberá ingresar al Sistema Único de Administración del Personal (SIAPE) y realizar una precarga de la/s persona/s postulada/s.

Una vez realizada dicha registración, el sistema permitirá imprimir la nota proforma, que deberá ser suscripta por la autoridad del área solicitante.

La nota será remitida al Subsecretario del área quien, a su vez, la enviara al Subsecretario de Coordinación Administrativa u organismo que haga sus veces en cada jurisdicción, acompañada de la siguiente documentación, en forma completa y suscripta por el postulante:

- Fotocopia simple del DNI
- Currículum Vitae
- Declaración Jurada de Incompatibilidad de conformidad con los parámetros establecidos en el Anexo II de la presente
- Fotocopia simple del título universitario, en caso de corresponder
- Constancia del CUIT, Inscripción en la AFIP e Ingresos Brutos
- Certificado de Libre Deuda de deudores Morosos Alimentario

#### Normativa

Ley 14.815 - Declaración de la Emergencia Administrativa y Tecnológica

Resolución 23/16 - Ministerio de Coordinación y Gestión Pública

<u>Circular Nº4 - DPACH</u>

<u>Circular N°4 BIS - DPACH</u>

Circular Nº 10 - DPACH

### 2- ACCESO AL SISTEMA

Acceda al sistema desde la página de la Subsecretaria de Empleo Público y Gestión de Bienes (<u>www.rrhh.gba.gov.ar</u>)

| BUENOS AIRES |                                                                                                    |                                                                                                    | Áreas de Gobierno                                                                           |   | Municipios                                                                                                    | Ingresá a Mi Provincia                          |
|--------------|----------------------------------------------------------------------------------------------------|----------------------------------------------------------------------------------------------------|---------------------------------------------------------------------------------------------|---|----------------------------------------------------------------------------------------------------|-------------------------------------------------|
|              | Inicio / Jefatura                                                                                                    |                                                                                                    |                                                                                             |   |                                                                                                    |                                                 |
|              | EMPLEO<br>GESTIÓN                                                                                                    | PÚBLICO Y<br>DE BIENES                                                                                                    | 5                                                                                           |   | CONTACTO                                                                                                    | 7 / (221) 521-5611                              |
|              | Trabajamos en la pl<br>Humano del Ejecuti<br>laboral, administrac<br>información de pers<br>sobre la gestión inn<br>móviles a disposició | anificación y desarrol<br>vo. Capacitación, salu<br>ción legal, técnica y de<br>sonal. También establ<br>nobiliaria, automotor<br>son del personal. | lo del Capital<br>d, seguridad<br>e los sistemas de<br>ecemos políticas<br>y de tecnologías |   | Constant of the second second se | es de 8:00 a 16:00 h<br>Igba.gob.ar<br>EMPLEADO |
|              | Institucional • Normativa •<br>Denuncia de Siniestros                                                                                    | Trámites Noticias Mes                                                                                                    | a de ayuda + Contacto                                                                       |   |                                                                                                    |                                                 |
|              | Provincia ART                                                                                                    | Búsquedas internas                                                                                                    | Galería interactiv                                                                          | a |                                                                                                    |                                                 |

Ingrese a la opción eRreH.

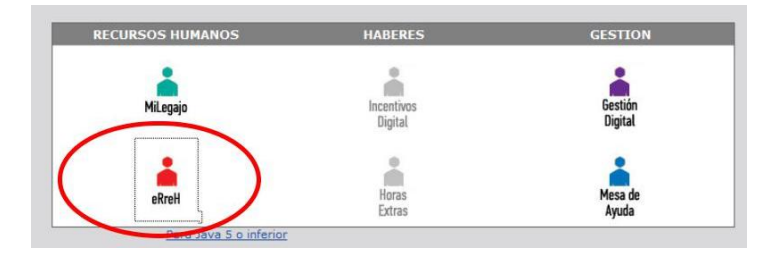

#### 3- ADMINISTRACION DE CONTRATOS DE LOCACIÓN DE SERVICIO – Solicitud

Seleccione la opción de menú *Contratos/Convenios/ Contratos-Resolución 23 / Solicitud* 

| Contratos/Convenios  | <u>P</u> asantías Rentadas A | signa |
|----------------------|------------------------------|-------|
| 📓 Administración     |                              |       |
| 🛄 Contratos - Resolu | ución 23 🔸 📓 Solicituc       |       |

Desde esta pestaña se accede a la pantalla "solicitud de contratos Ley de emergencia"

|               |         | Buscar |
|---------------|---------|--------|
| CUIL-CUIT-CDI |         |        |
| Puesto        |         |        |
| Monto         |         |        |
| Fecha Desde   |         |        |
| Fecha Hasta   | Registr | ar     |

A través del botón "buscar" se podrá seleccionar a la persona que se desea contratar, haciéndolo a partir del apellido y nombre o de su documento.

Si la misma no se encuentra registrada en el sistema, se procederá a su incorporación. Para ello, deberá, o bien a solicitar al área de personal que administra los legajos en SIAPE de su organismo que la incorpore, o solicitar al postulante interesado que realice la registración por autogestión desde el "Portal del Empleado".

Para que el postulante se registre, deberá seguir las instrucciones detalladas en el Manual del Usuario – Registración del Portal.

(link <a href="http://www.siape.gba.gob.ar/rrhh/images/Manuales/accesoportanuevoperfil.pdf">http://www.siape.gba.gob.ar/rrhh/images/Manuales/accesoportanuevoperfil.pdf</a>)

Una vez que esté registrado el postulante, se procederá a la búsqueda haciendo clic en "Aceptar".

| Apellido y Nombre (e)<br>Documento (C) |        | ANDREA          | Buscar         |     |           |   |
|----------------------------------------|--------|-----------------|----------------|-----|-----------|---|
| pellido y Nombre                       | Legajo | Tipo Nro. Docum | ento Cuit-Cuil | Rol | Organismo |   |
| OPEZ AGUSTINA ANDREA                   |        |                 |                |     |           |   |
|                                        |        |                 |                |     |           | - |
|                                        |        |                 |                |     |           |   |
|                                        |        |                 |                |     | 1         |   |
|                                        |        |                 |                |     |           |   |
|                                        |        |                 |                |     | 1         |   |
|                                        |        |                 |                |     |           |   |

Seguidamente, de desplegará la pantalla con la persona seleccionada y se procederá a cargar los datos requeridos; puesto, monto, fecha desde y hasta.

| OPEZ         |   | 0  | Buscar  |
|--------------|---|----|---------|
| UIL-CUIT-CDI | ] |    |         |
| Puesto       |   |    |         |
| Monto        |   |    |         |
| Fecha Desde  |   |    |         |
| Fecha Hasta  |   | Re | gistrar |

Una vez cargados los datos, deberá presionar el botón "registrar" para guardar los mismos y luego "Imprimir Nota" para su descarga y posterior impresión.

Si por algún motivo, deseara modificar algún dato, deberá seleccionar nuevamente a la persona, cambiar el/los dato/s y registrar e imprimir

| LOPEZ AGUSTINA AN | IDREA            |      |           |           | Buscar    |
|-------------------|------------------|------|-----------|-----------|-----------|
| UIL-CUIT-CDI      |                  |      |           |           |           |
| Puesto            | ANALISTA EN SIST | EMAS |           |           |           |
| Monto             | 15000.0          | o    |           |           |           |
| Fecha Desde       | 01,01,2017       | ]    |           |           |           |
| Fecha Hasta       | 30/04/2017       |      | $\subset$ | Registrar | $\supset$ |

#### **Nota Proforma**

La Plata, 30 de Enero de 2020

#### DIRECCION GENERAL DE ADMINISTRACION MINISTERIO DE JEFATURA DE GABINETE DE MINISTROS

Me dirijo a usted a efectos de solicitar la contratación de servicios, en el marco de la Ley n° 15.165 de Emergencia Administrativa y Tecnológica de Sra: MARIA JULIANA Titular del D.N.I. N°, quien acredita su clave única de identificación tributaria (CUIL), con domicilio real en 26 Nro. 432, de la ciudad de CITY BELL, y constituido en CALLE 26 Nro. 432, CITY BELL, BUENOS AIRES, para desempeñarse como ADMINISTRAR EL MÓDULO DEL SISTEMA DE JUBILACIÓN EJECUTIVA. BRINDAR ATENCION Y SOPORTE INTEGRAL A LOS PEDIDOS DE USUARIOS DE SU ORGANISMO ELEVANDO LOS REQUERIMIENTOS AL AREA QUE CORRESPONDA, desde el 01 de Enero de 2020 hasta el 31 de Marzo de 2020.

Como contraprestación de los servicios prestados el locatario percibirá en concepto de honorarios, la suma de pesos (\$ ).

Se adjunta al presente, DDJJ del postulante, fotocopia del DNI, Constancia del CUIT, Constancia de inscripción frente a AFIP y ARBA, Fotocopia del Título Universitario, Currículum Vitae, libre deuda de Deudores Morosos y alimentarios.

Sirva la presente de atenta nota de envío.